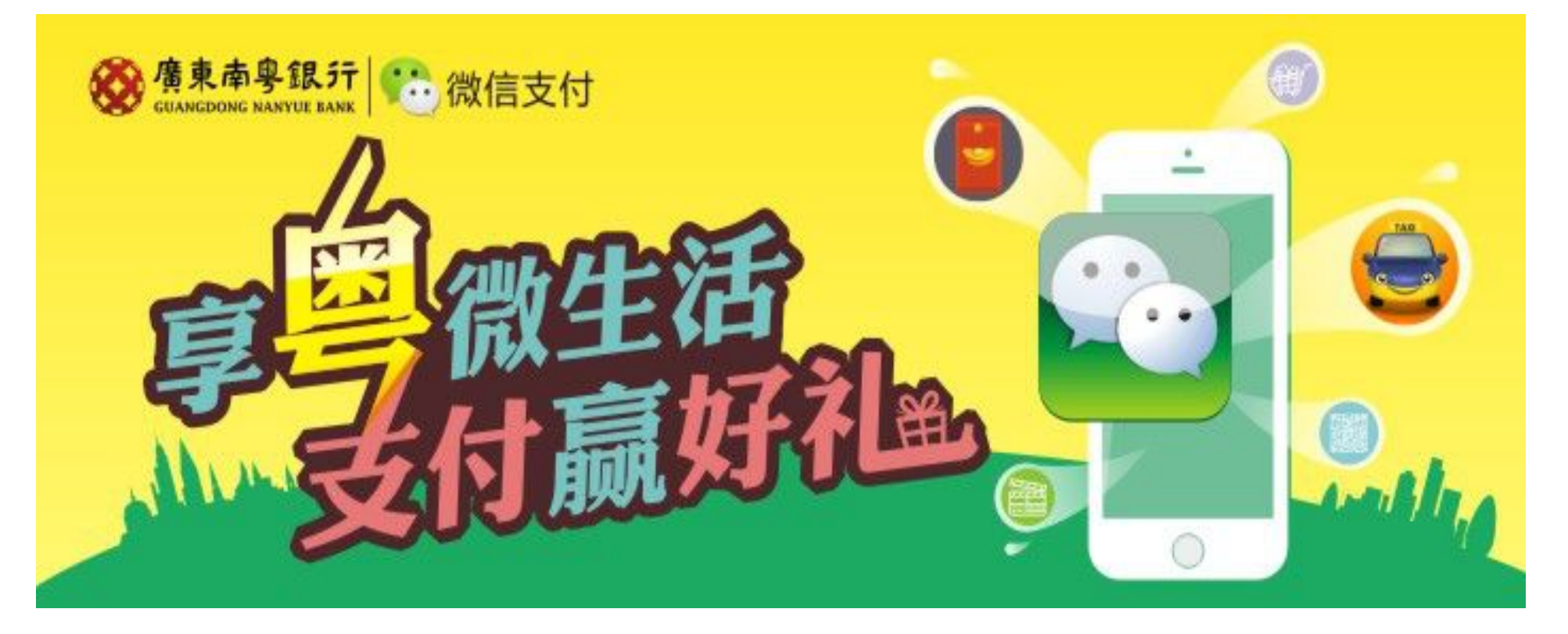

# 微生活手册

网络银行部 2014.2.25

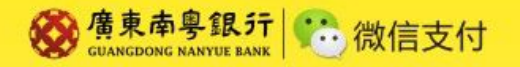

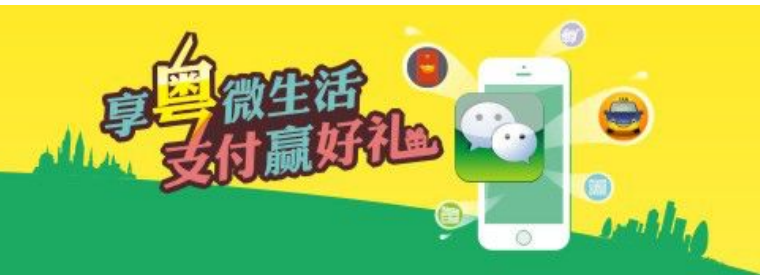

# ✓下载微信客户端并升级至5.0及以上版本

#### 2成功绑定广东南粤银行卡

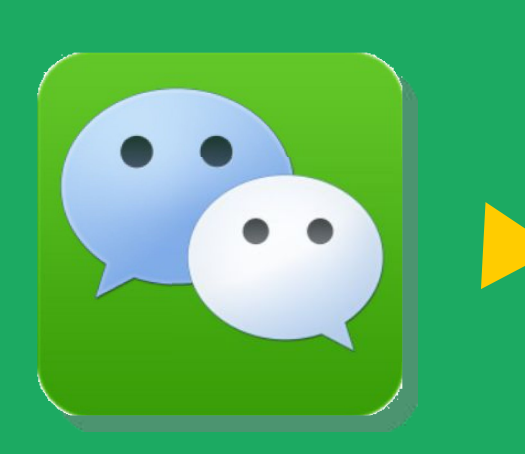

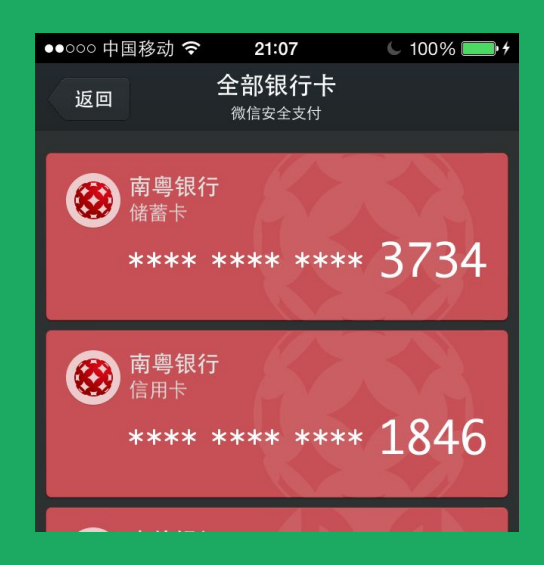

#### **3**实现微信银行卡的快捷支付, 轻松开启您的微生活

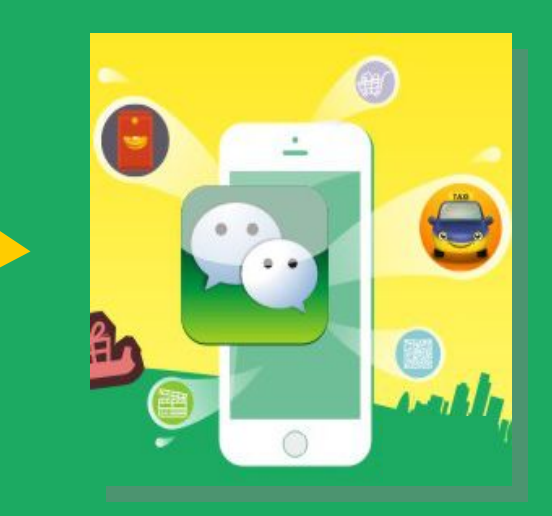

接下来跟着小粤一起,带上您的广东南粤银行卡(含借记卡和公务信用卡)玩转微生活,畅享移动 支付新体验!走起~

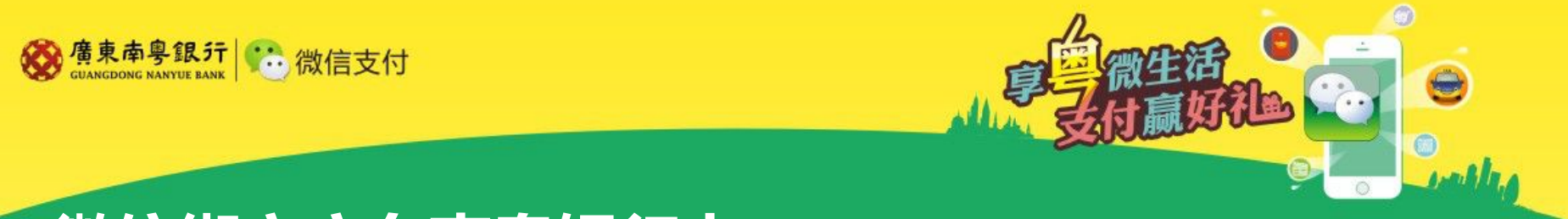

#### 微信绑定广东南粤银行卡-1

1打开微信(5.0及以上版本)客户端,切换至'我"点选"我的银行卡",进入"添加银行卡"界面

| ●●○○○ 中国移动 4G  | 15:31             | 🧲 74% 🔲 🗲           |  |
|----------------|-------------------|---------------------|--|
|                | 我                 |                     |  |
|                |                   |                     |  |
| 微信号:           |                   | >                   |  |
|                |                   |                     |  |
| 🔁 我的相册         |                   | >                   |  |
| 😚 我的收藏         |                   | >                   |  |
| <b>一</b> 我的银行卡 |                   | >                   |  |
| 😁 表情商店         |                   | >                   |  |
|                |                   |                     |  |
| 🗘 设置           |                   | >                   |  |
|                |                   |                     |  |
|                |                   |                     |  |
| 30<br>炭信 通讯录   | Ø<br><sup>€</sup> | <mark>人</mark><br>我 |  |
|                |                   |                     |  |

| ●●000 中国移动 4 | G <b>15:32</b>                    | C 74% 💷 🕈 |  |  |
|--------------|-----------------------------------|-----------|--|--|
| 我            | <b>我的银行卡</b><br><sup>微信安全支付</sup> | •••       |  |  |
|              | īt 🕂                              | • 交易消息    |  |  |
|              |                                   |           |  |  |
| €            | $\overline{\mathbf{S}}$           |           |  |  |
| 手机话费充值       | 理财通                               | 嘀嘀打车      |  |  |
|              |                                   |           |  |  |
|              | $\bigcirc$                        | •         |  |  |
| 精选商品         | Q币充值-95折                          | 微信红包      |  |  |
|              |                                   |           |  |  |
| 5=           | *                                 | A         |  |  |
| 山影画          | 人口关会                              |           |  |  |
| 巴彰示          | ラロ天長                              | AA収永      |  |  |
|              |                                   |           |  |  |

| ••000 中 | 国移动 穼              | 21:07                             | 🦕 100% 💷 + |
|---------|--------------------|-----------------------------------|------------|
| 返回      |                    | <b>全部银行卡</b><br><sub>微信安全支付</sub> |            |
| 8       | <b>南粤银行</b><br>储蓄卡 |                                   |            |
|         |                    |                                   |            |
| 8       | <b>南粤银行</b><br>信用卡 |                                   |            |
|         |                    |                                   |            |
|         | 信用卡                |                                   |            |
|         |                    |                                   |            |
|         |                    |                                   |            |

注:本手册以微信5.2版本进行示意。

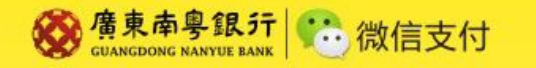

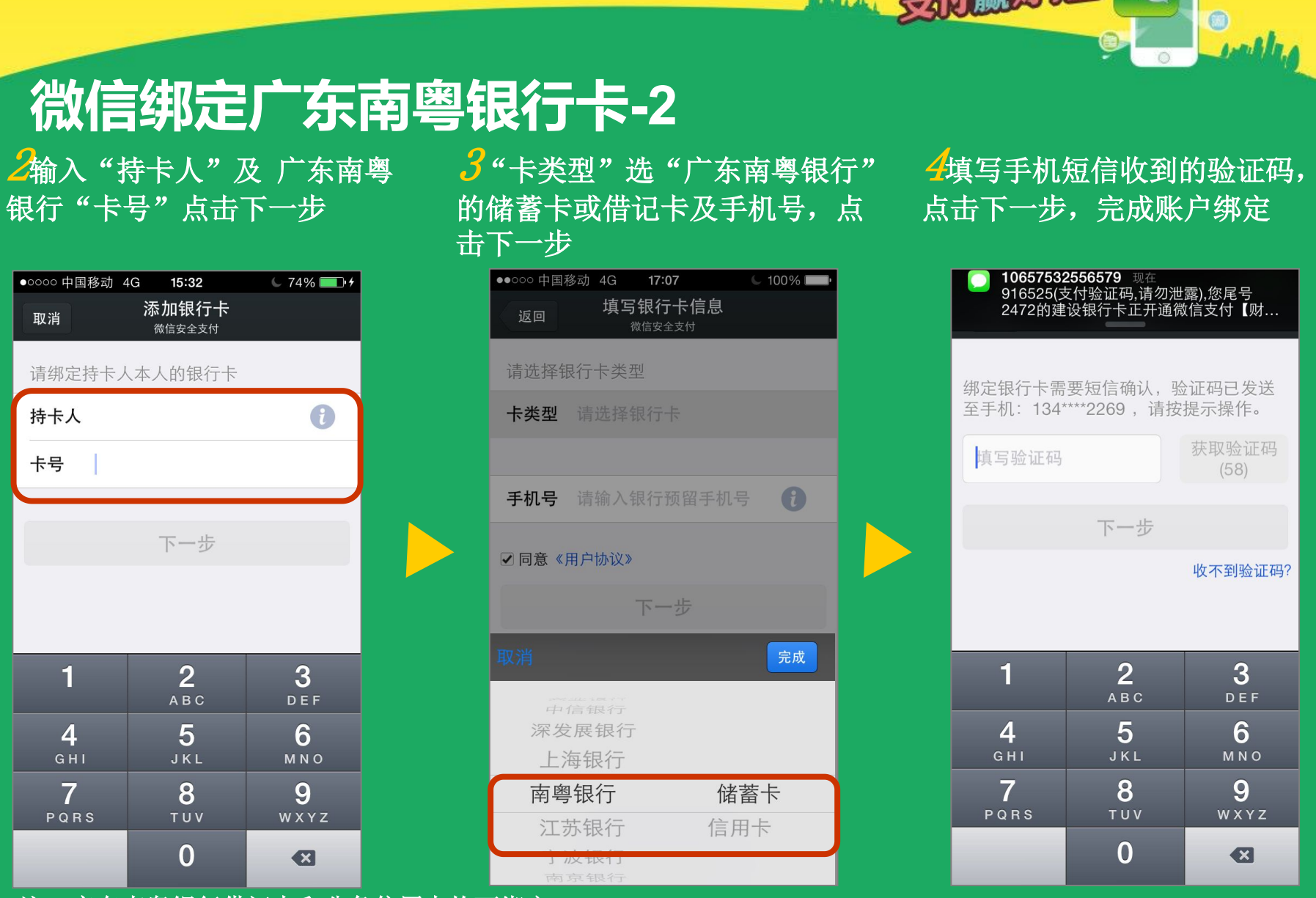

注: 广东南粤银行借记卡和公务信用卡均可绑定

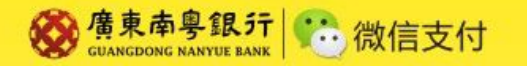

# 广东南粤银行卡微信支付-嘀嘀打车1

**/**"我的银行卡"界面点选 "嘀嘀打车"

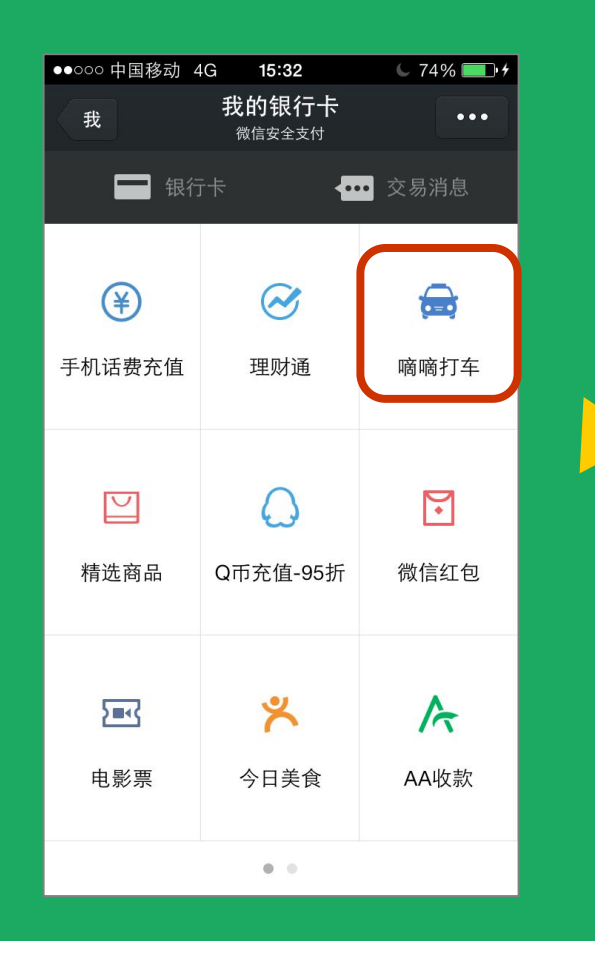

2系统自动定位你所在的位置, 填写你的目的地,点击"马上 叫车"

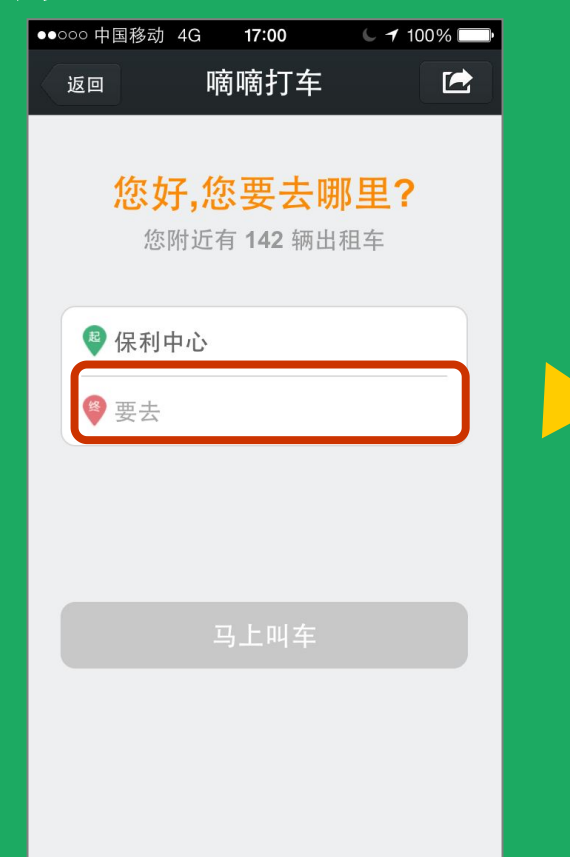

**3**系统主动向附近的士推送 信息

| ●●000 中国移动 | 4G                | 17:10                                              | <b>C</b> 10                  | 0% 🔛 |
|------------|-------------------|----------------------------------------------------|------------------------------|------|
| 返回         | Ą                 | 窗嘀打车                                               |                              |      |
| 收至<br>附i   | <b>川,正</b><br>近的日 | 在帮你<br><sup>日祖车会优</sup><br>已通知<br><b>3</b><br>两出租车 | <b>多叫车</b><br><sup>先通知</sup> |      |
|            | ]                 | 取消叫车                                               |                              |      |
|            |                   |                                                    |                              |      |

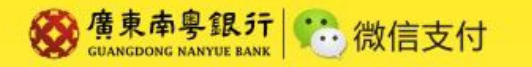

#### 广东南粤银行卡微信支付-嘀嘀打车2

**4**界面显示本接单详情,表示 接单成功,稍后司机会电话 联系你

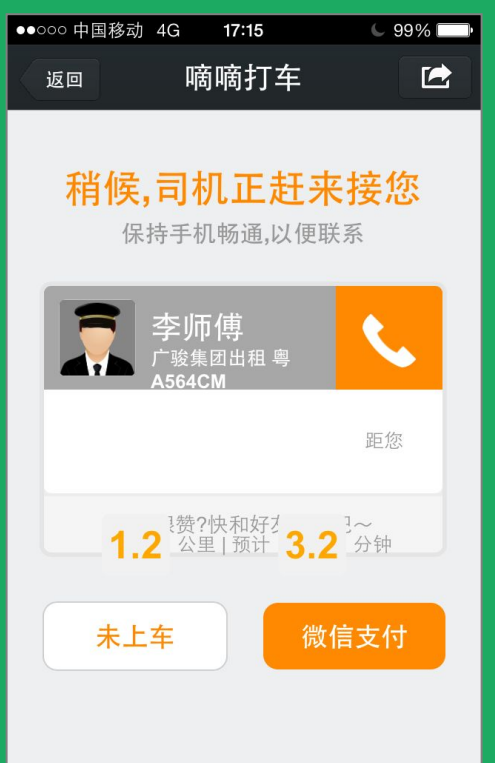

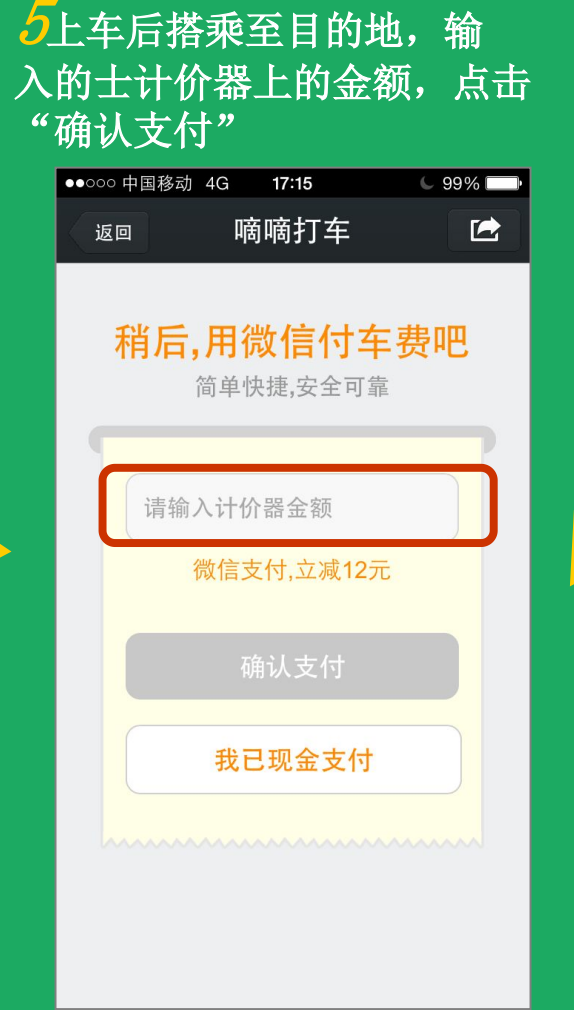

6<br/>输入支付密码,点击"支付"<br/>支付成功

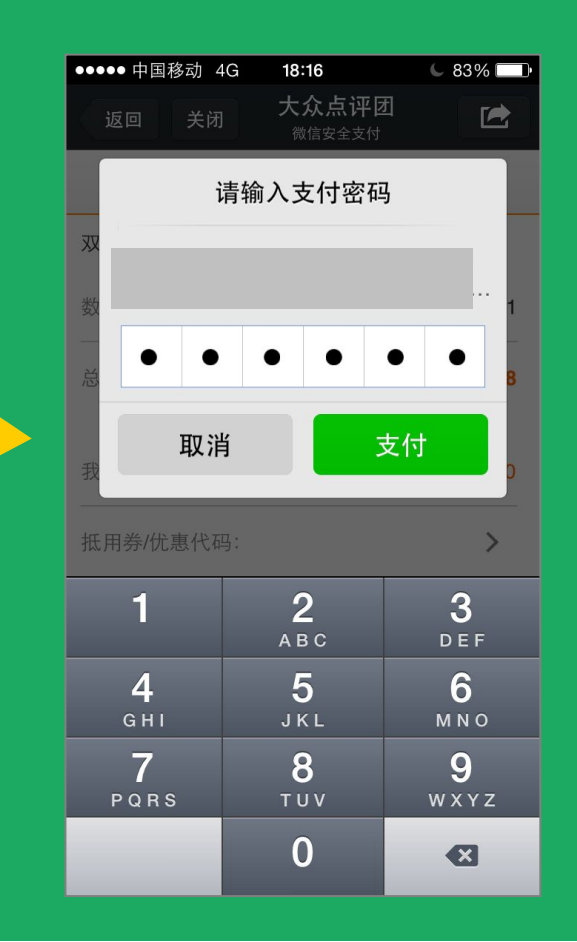

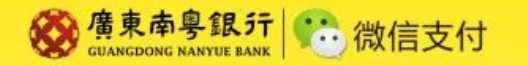

#### 广东南粤银行卡微信支付-微信红包1

]"我的银行卡"界面点选 "微信红包"

2选"拼手气群红包"(根据 总金额随机分配单个红包金额) 或"普通红包"(固定金额)

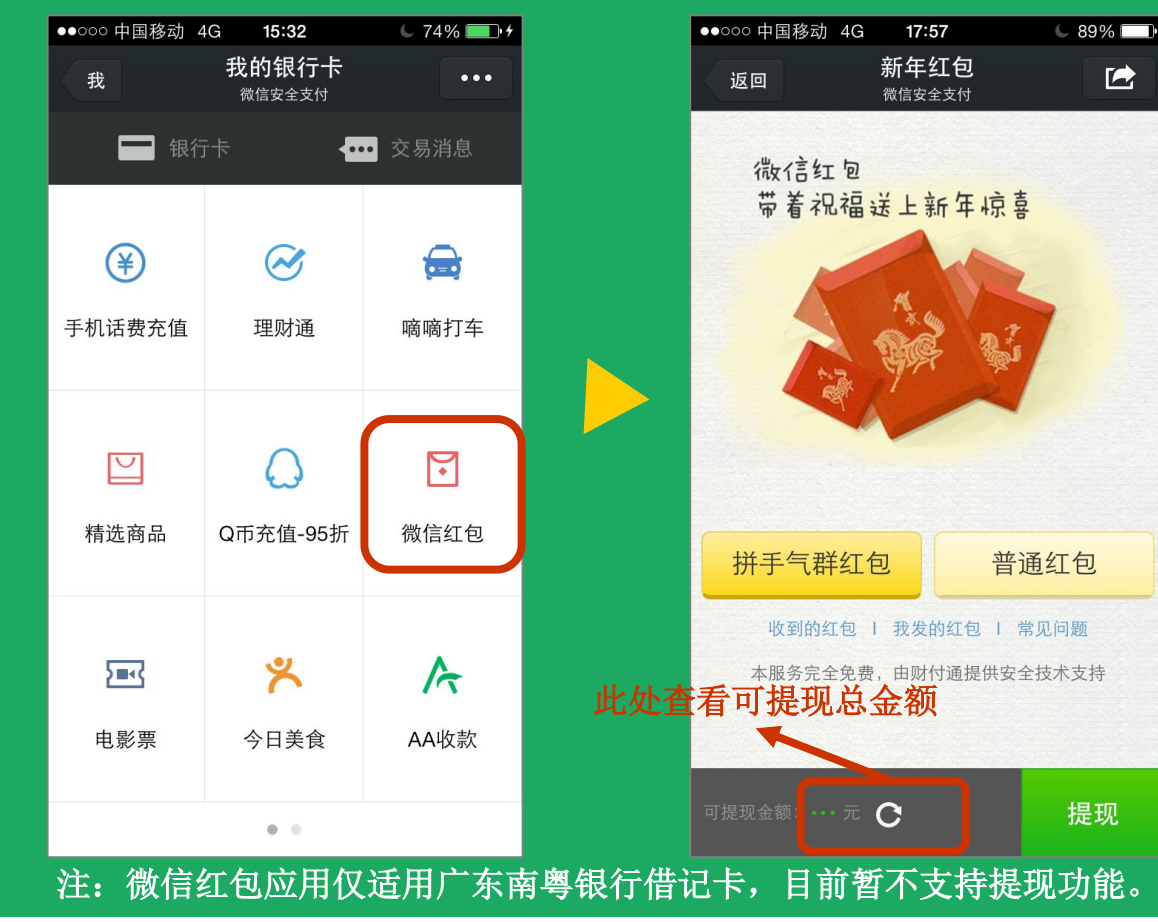

**岁**填写红包个数及单个红包金 额等信息后,点击"塞钱进红包"

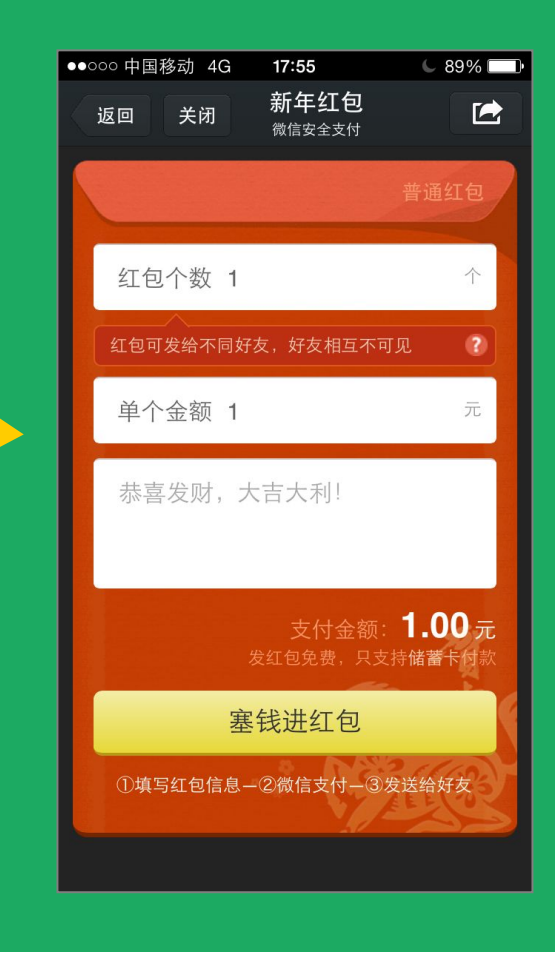

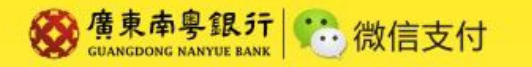

#### 广东南粤银行卡微信支付-微信红包2

**4**"输入支付密码,点击"支 付" **5**点击右上角选择"发送给 朋友"选择好友发送红包 **6**可给好友留言后,点击"发送" 成功发出微信红包

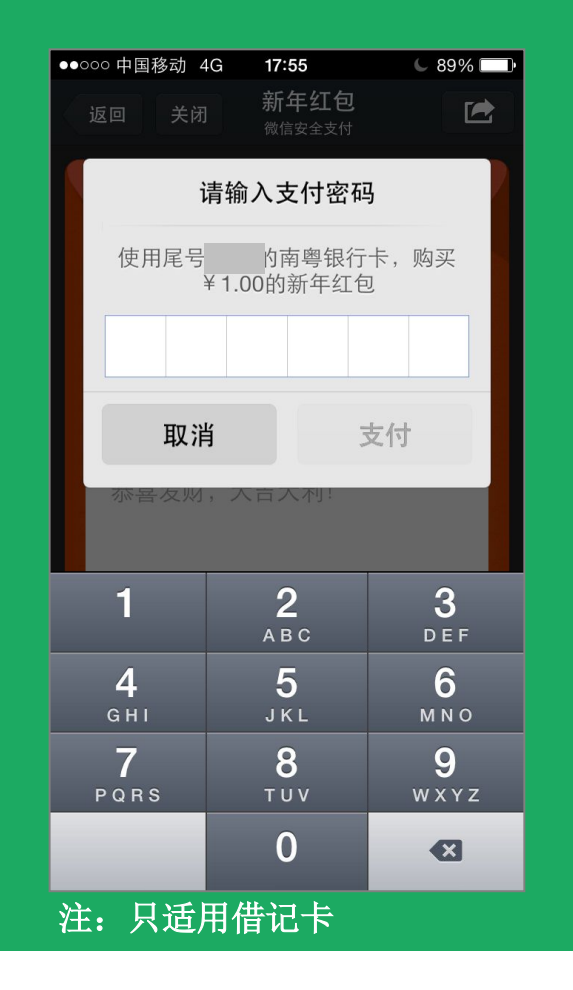

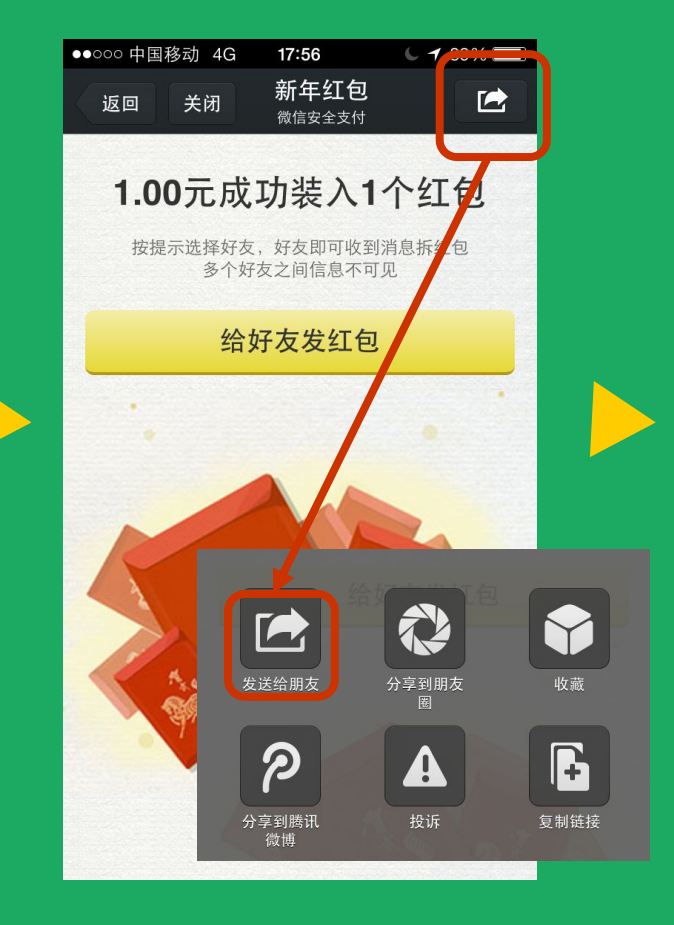

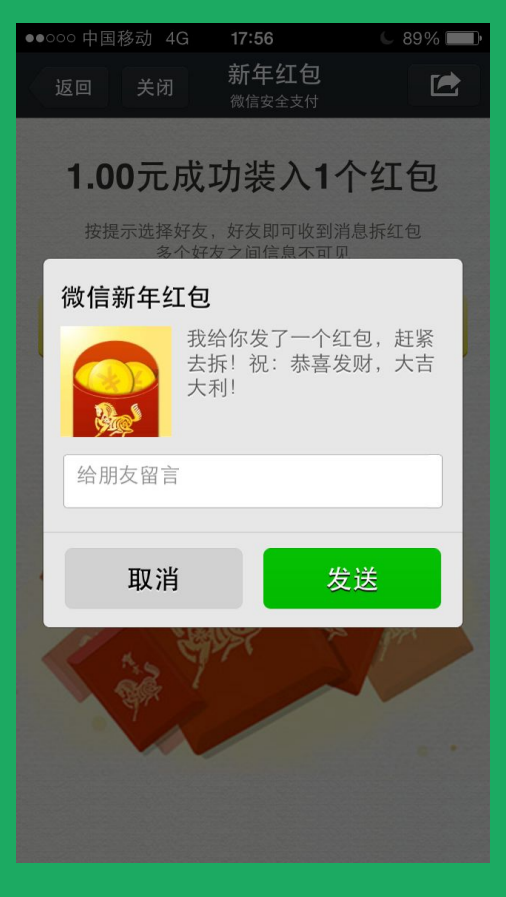

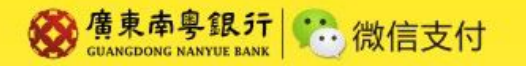

# 广东南粤银行卡微信支付-精选商品1

**/**"我的银行卡"界面点选 "精选商品"

#### ●●○○○ 中国移动 4G 15:32 🦕 74% 🔲 🗲 我的银行卡 我 ... 微信安全支付 ■ 银行卡 **----** 交易消息 **(¥)** $\sim$ 手机话费充值 理财通 嘀嘀打车 7 $\lor$ ()Q币充值-95折 精选商品 微信红包 % 5=-{ A 电影票 今日美食 AA收款 .

2进入精选商品页面,选择某 一商品,点击"立即购买"

| ●●○○○ 中国移动 | 4G <b>17:51</b> | € 90% 🕞 |  |  |  |
|------------|-----------------|---------|--|--|--|
| 返回  关      | 词 精选商品          | 8 🕑     |  |  |  |
| €          | 商品              | 评价      |  |  |  |
|            |                 |         |  |  |  |
| 明治 澳洲坚     | 果夹心黑巧克力 58      | g       |  |  |  |
| 微信价 🎽      | 16.9            |         |  |  |  |
| 立即购买       |                 |         |  |  |  |
| 参数         |                 |         |  |  |  |
| 规格参数       |                 |         |  |  |  |
| 中国产地       | 上海              |         |  |  |  |
| 有壮         | 合壮              |         |  |  |  |

**3**填填写收货信息,点击"确 认"

| ●●000 中国移                   | 动 4G 17 | :53  | C 90% 🕞 |
|-----------------------------|---------|------|---------|
| 返回                          | 关闭 精    | 睛选商品 |         |
|                             |         |      |         |
| 收货人                         |         |      |         |
| 手机号码                        | 马       |      |         |
| 省                           | 广东省     |      |         |
| 市                           | 广州市     |      |         |
| 区/县                         | 白云区     | (其他) |         |
| 详细地均                        | L.      |      |         |
| T                           | בזֿג    | υ    | 心       |
| μ,                          |         | 4    | ·/H     |
| <b>景泊网</b><br>www.yixun.com |         |      |         |

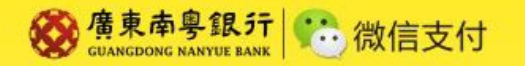

# 广东南粤银行卡微信支付-精选商品2

付"

**4**确认订单,点击"微信支 **5**填写支付密码,点击"支付"

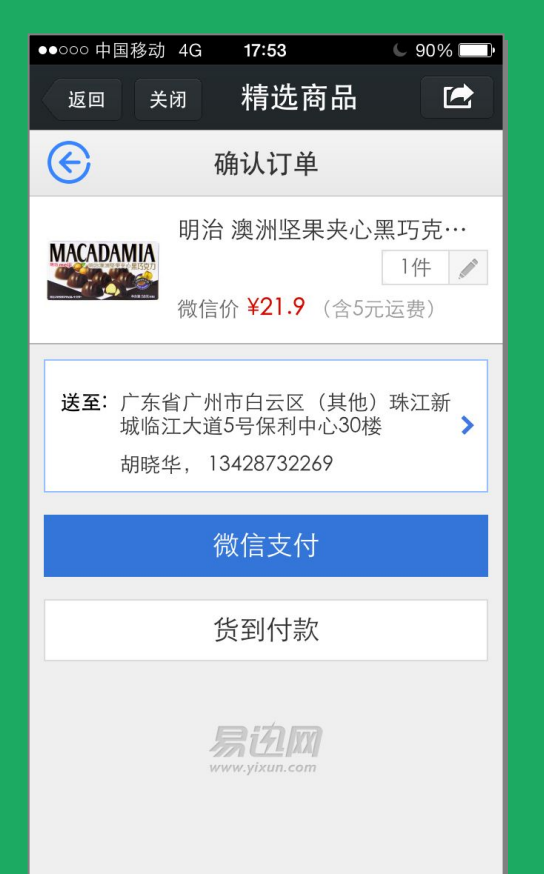

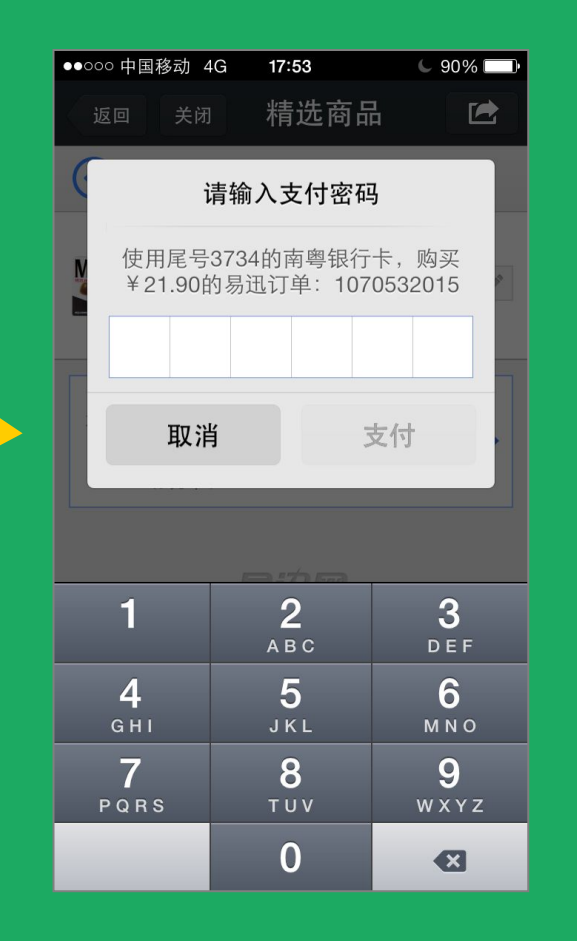

#### 6进入确认订单页面,点击 "确定"购买成功

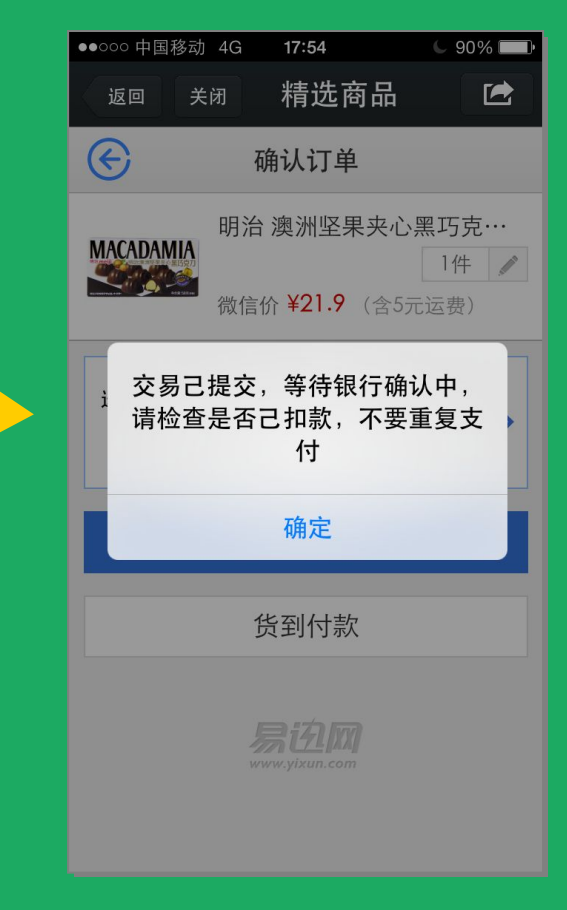

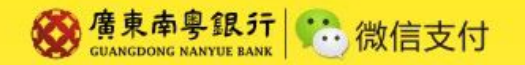

# 广东南粤银行卡微信支付-其他应用

#### 更多精彩的微信支付应用等你来体验哦.....

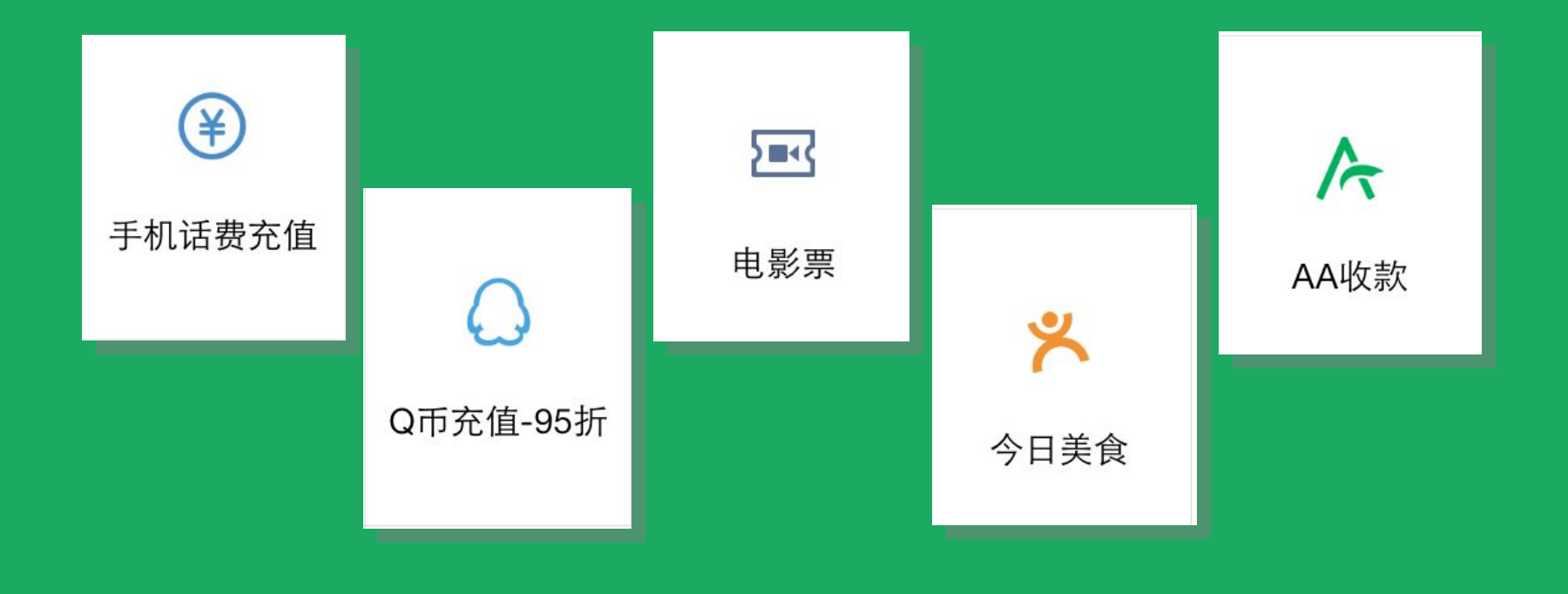

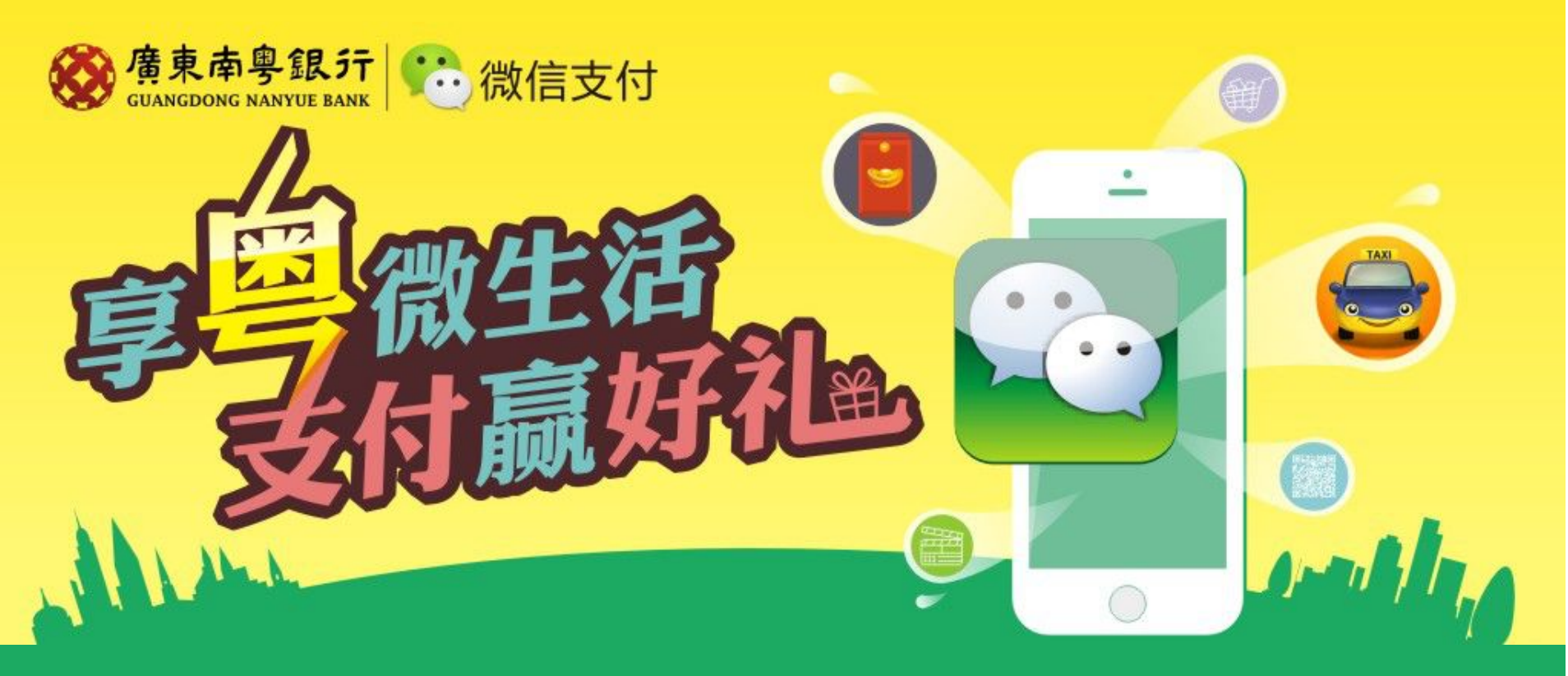

在2014.3.1-5.31期间,绑定广东南粤银行卡进行微信支付交易的,即获满额礼。

·交易满88元及以上的,发送"nywzf"至广东南粤银行官方微信,即获10元手机话费(限前50名/天); ·每月<mark>交易累计金额最高</mark>的客户,更可获一部最新款iPad Air(1名/月)。

活动详情查看官网www.gdnybank.com

ps: 万事俱备, 只欠东风, 记得关注"广东南粤银行"官方微信哦

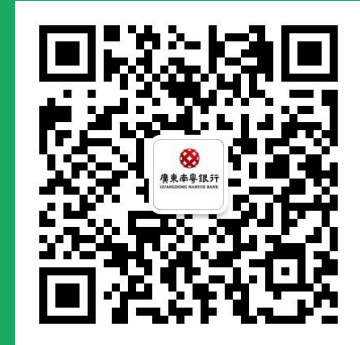